# En kort Zoom-instruktion för dig som ansluter till mötet med dator

zoom

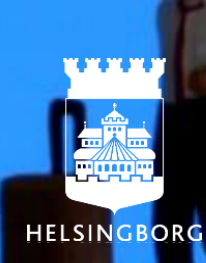

# Om du ansluter till mötet via Zoom-programmet i din dator

Vi uppmanar dig att ladda ned Zoom-programmet till din dator istället för att ansluta genom webbläsaren. Du kan ladda ned programmet här <u>https://zoom.us/download</u> Det går att installera på din Helsingborgs-dator även om du har begränsad behörighet att installera.

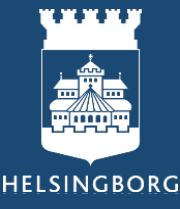

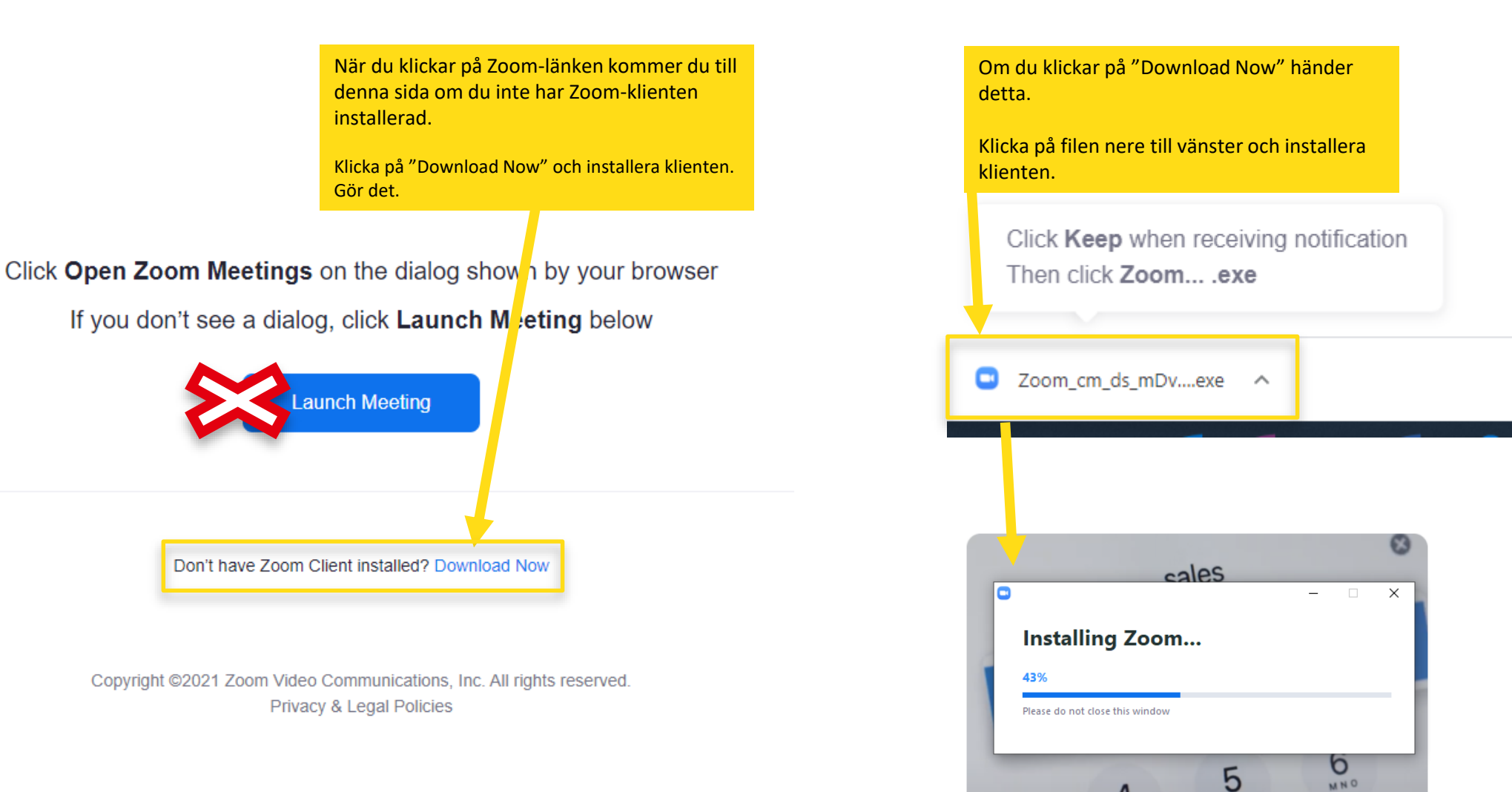

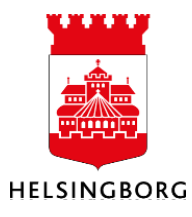

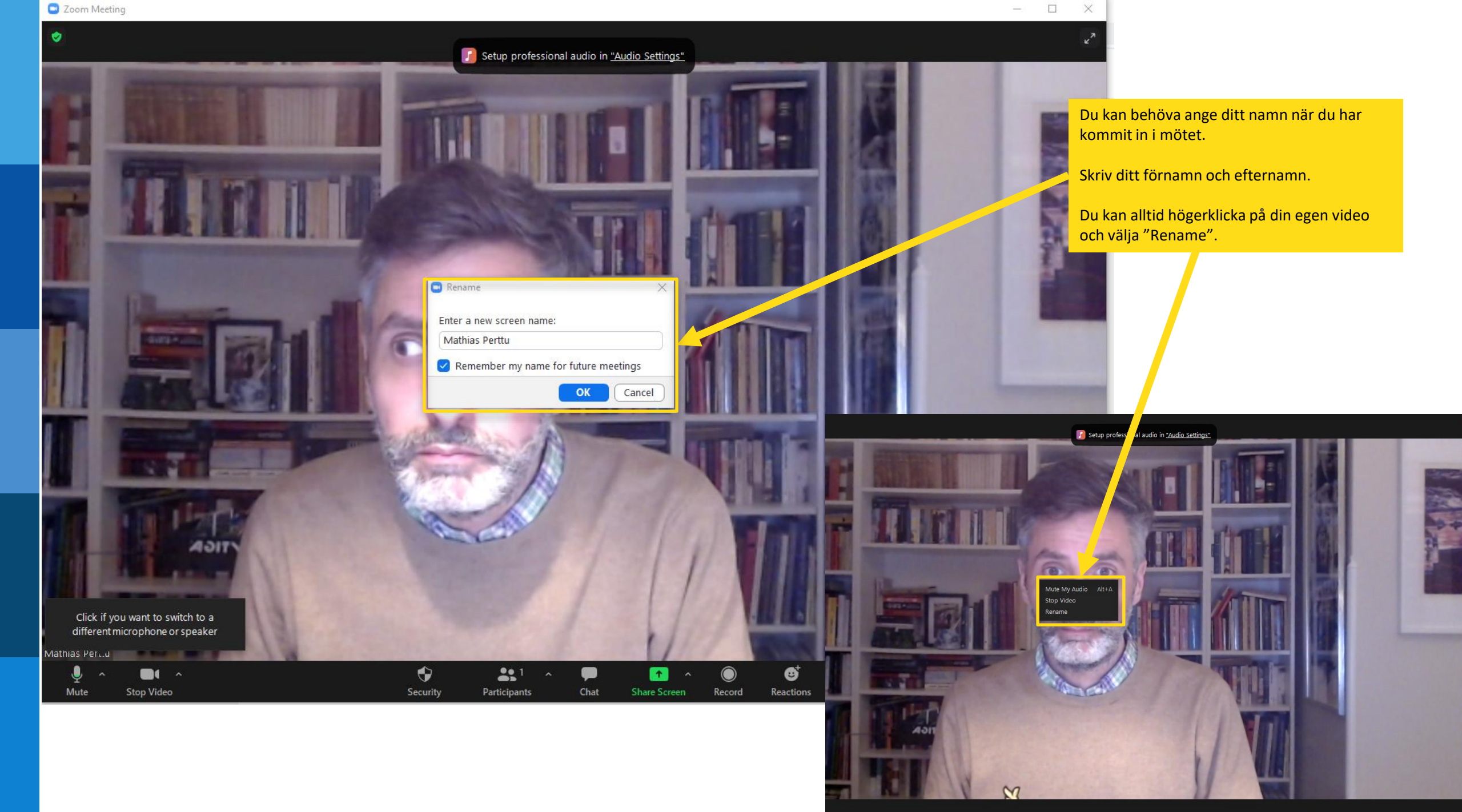

Mathias Perttu

# Hur sätter jag igång / stänger av ljud och bild?

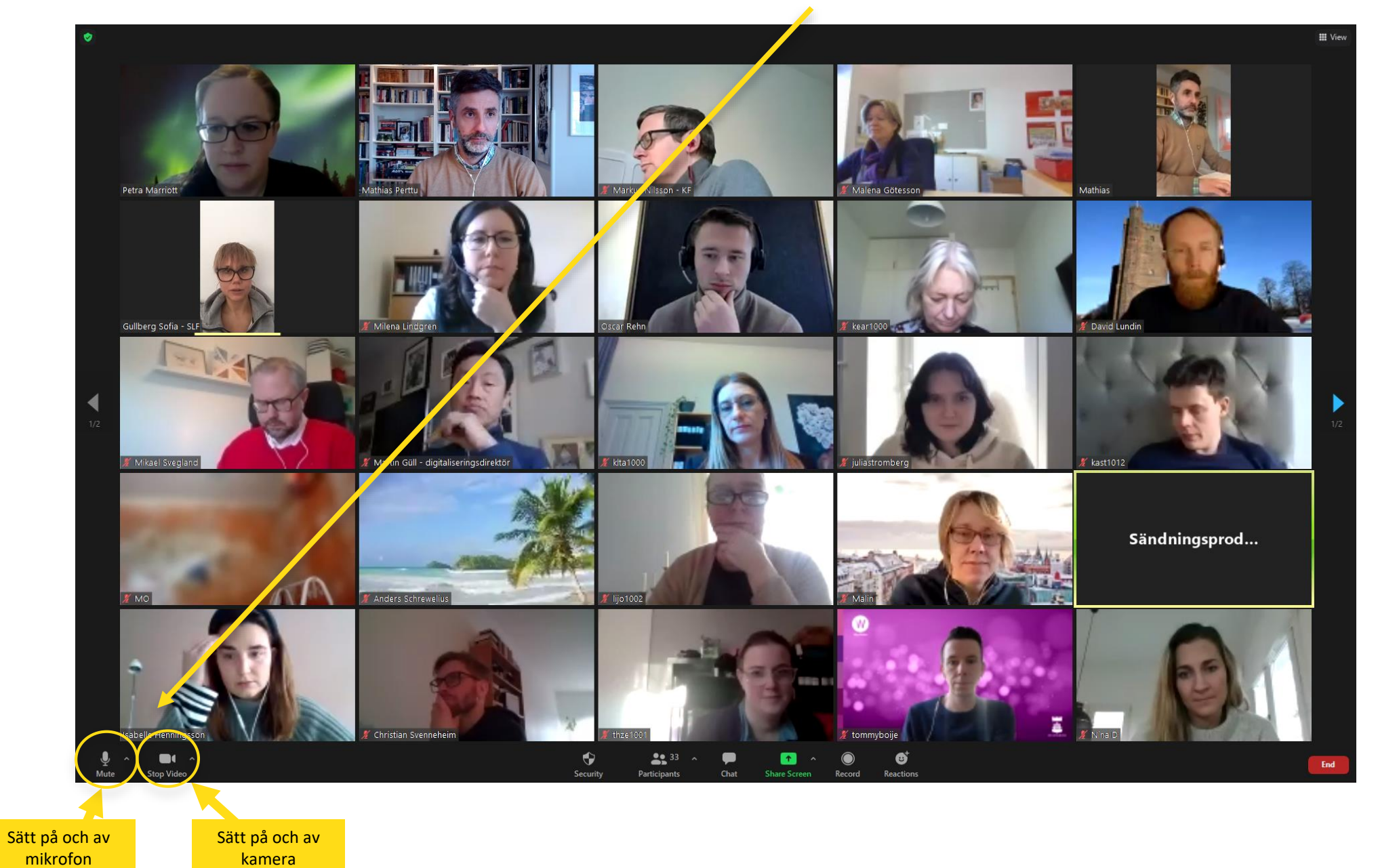

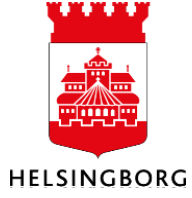

### Hur får jag fram chatt och deltagarlista?

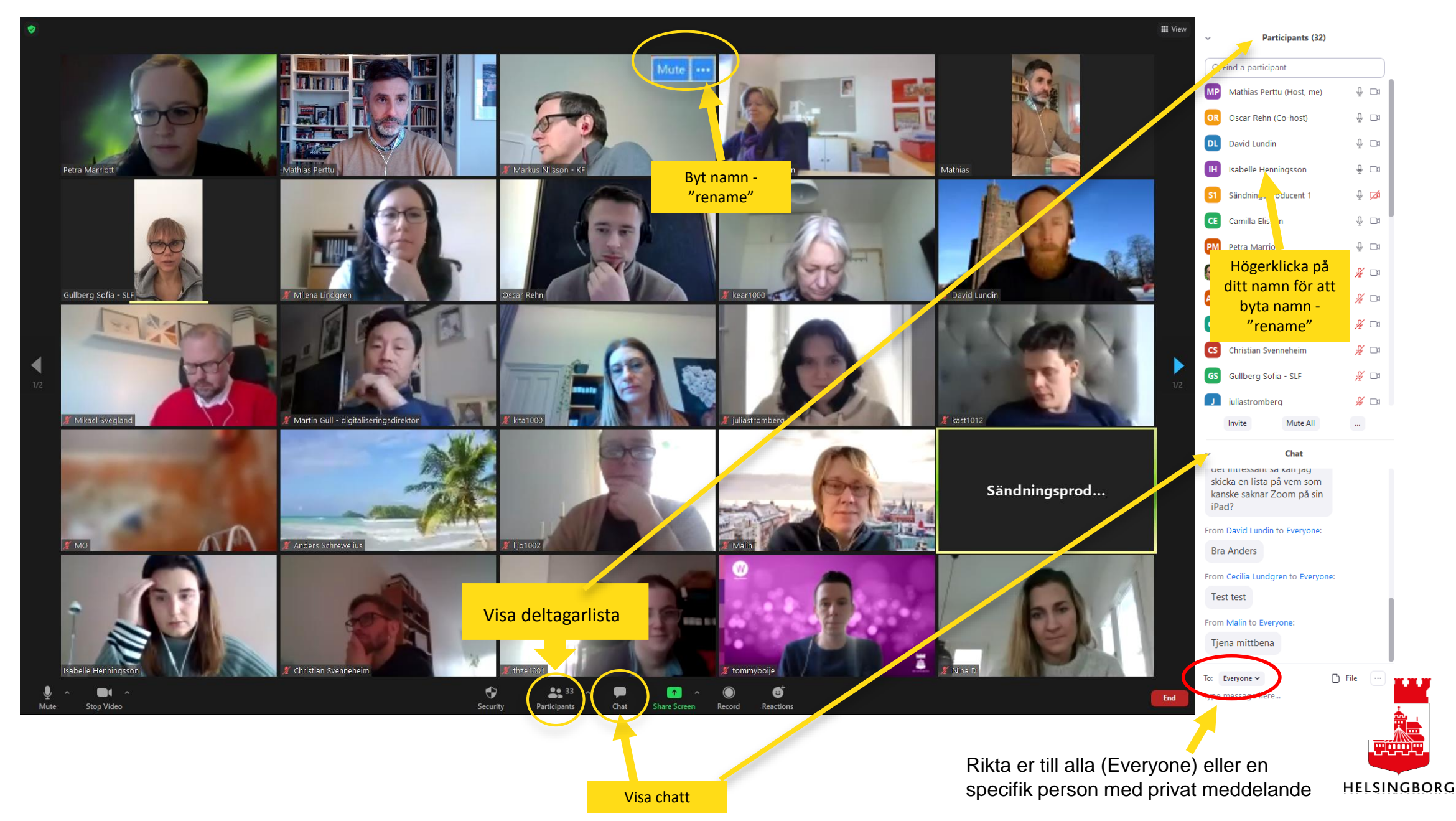

# Gallery view –se alla (som får plats på din skärm)

fungerar ej för dig som deltar i webbläsaren

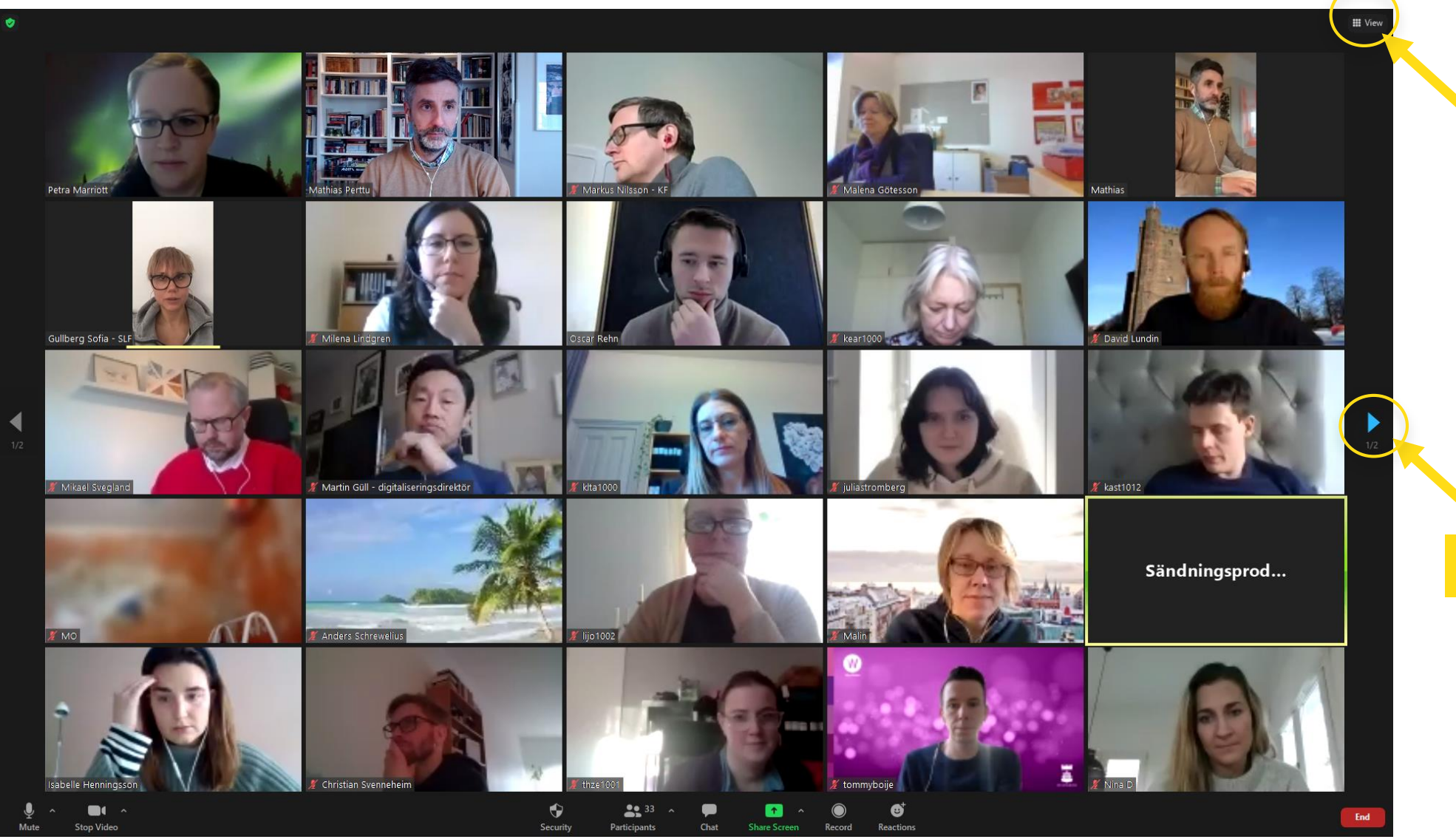

För att ändra vy - klicka här. "Speaker view": fokuserar på den som talar och byter automatiskt. "Gallery view": se 25 eller 49 deltagare samtidigt.

Bläddra här för att se andra deltagare.

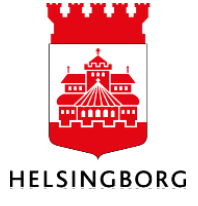

#### Speaker view – den som pratar syns störst

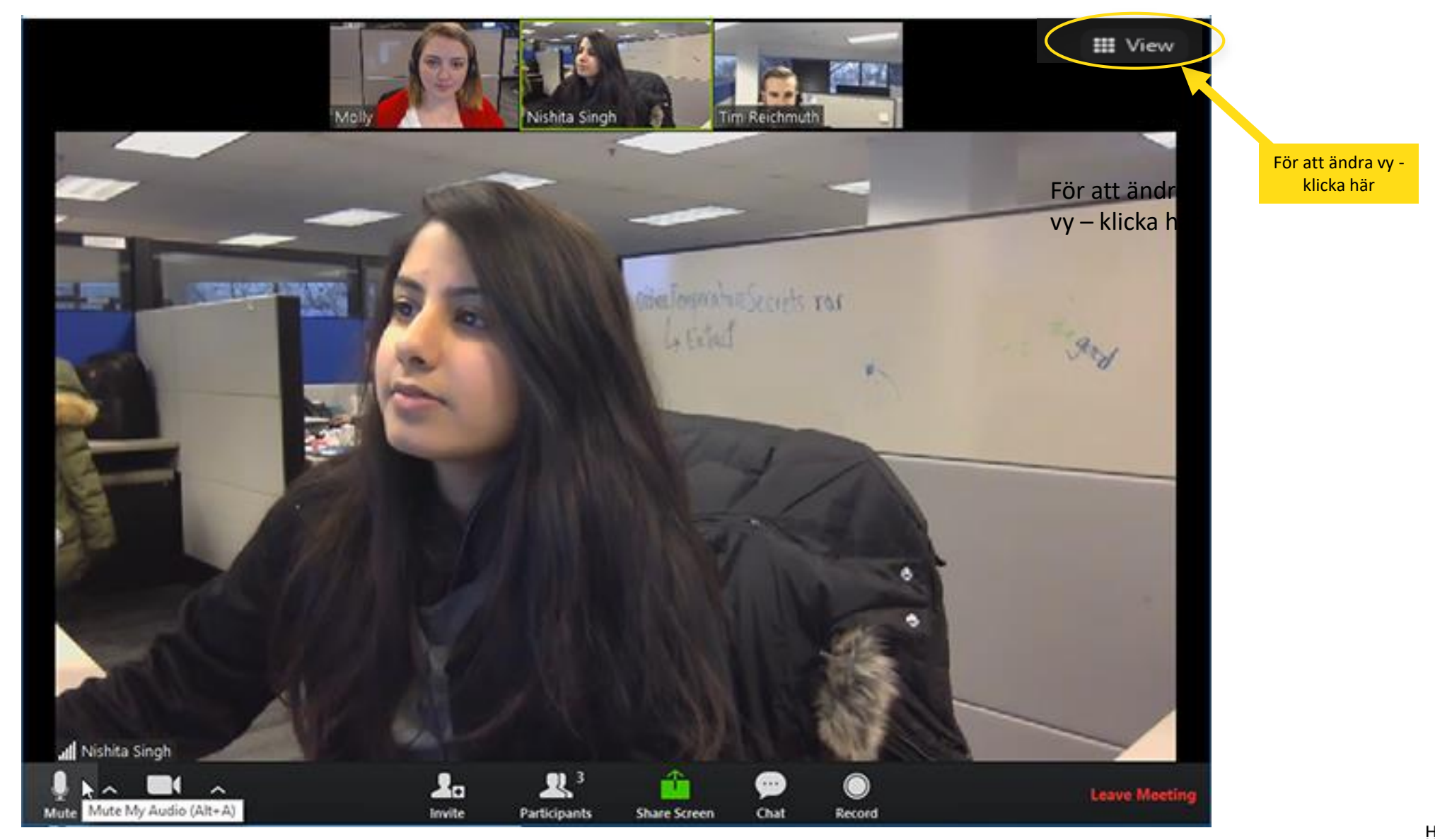

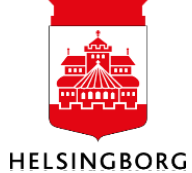

# Hur gör jag för att se 49 personer i Gallery view?

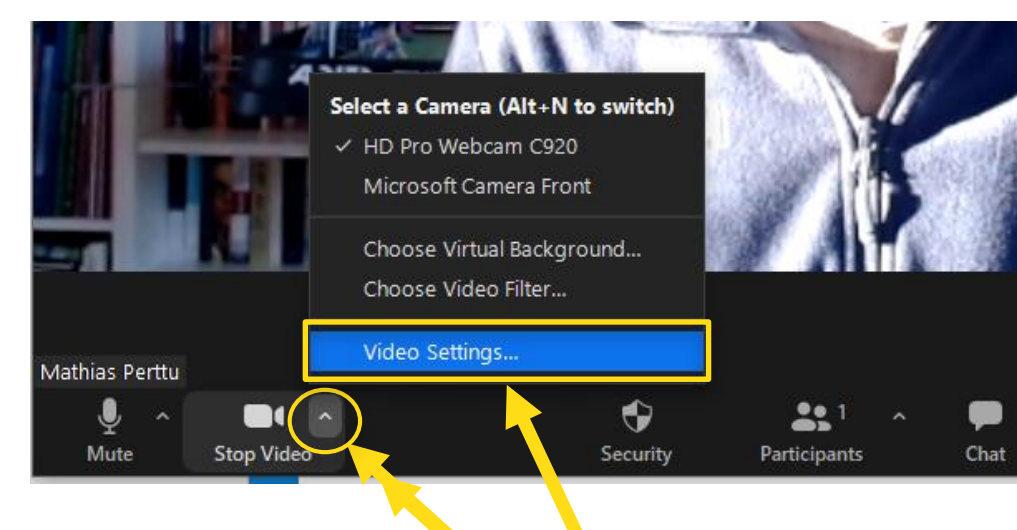

- 1. Klicka på den lilla bocken för att få fram videoinställningar.
- 2. Klicka på "Video Settings..."
- 3. Då dyker rutan till höger upp.
- 4. Skrolla ned bland inställningarna under din bild tills du nästan är längst ned.
- 5. Där finns alternativet "Maximum participants displayed per screen in Gallery View"
- 6. Välj om du vill visa 25 eller 49 deltagare.
- 7. Om inte detta alternativ finns hos dig, är din dators processor inte kraftig nog för att visa 49 videos samtidigt utan du kan bara se 25 samtidigt. Du kan dock fortfarande "bläddra" bland videoströmmar.
- 8. Klicka på X uppe i högra hörnet av inställningsrutan för att stänga inställningar.

#### OBS! Detta kräver att processorn i din dator är kraftig nog!

Intel i5 - 4 cores or higher, gen 4 or higher
Intel i7, i9, Xeon - 2 cores or higher
Intel Atom - 6 cores or higher
Other Intel processors - 6 cores or higher, 3.0GHz frequency or higher
AMD Ryzen 5 series

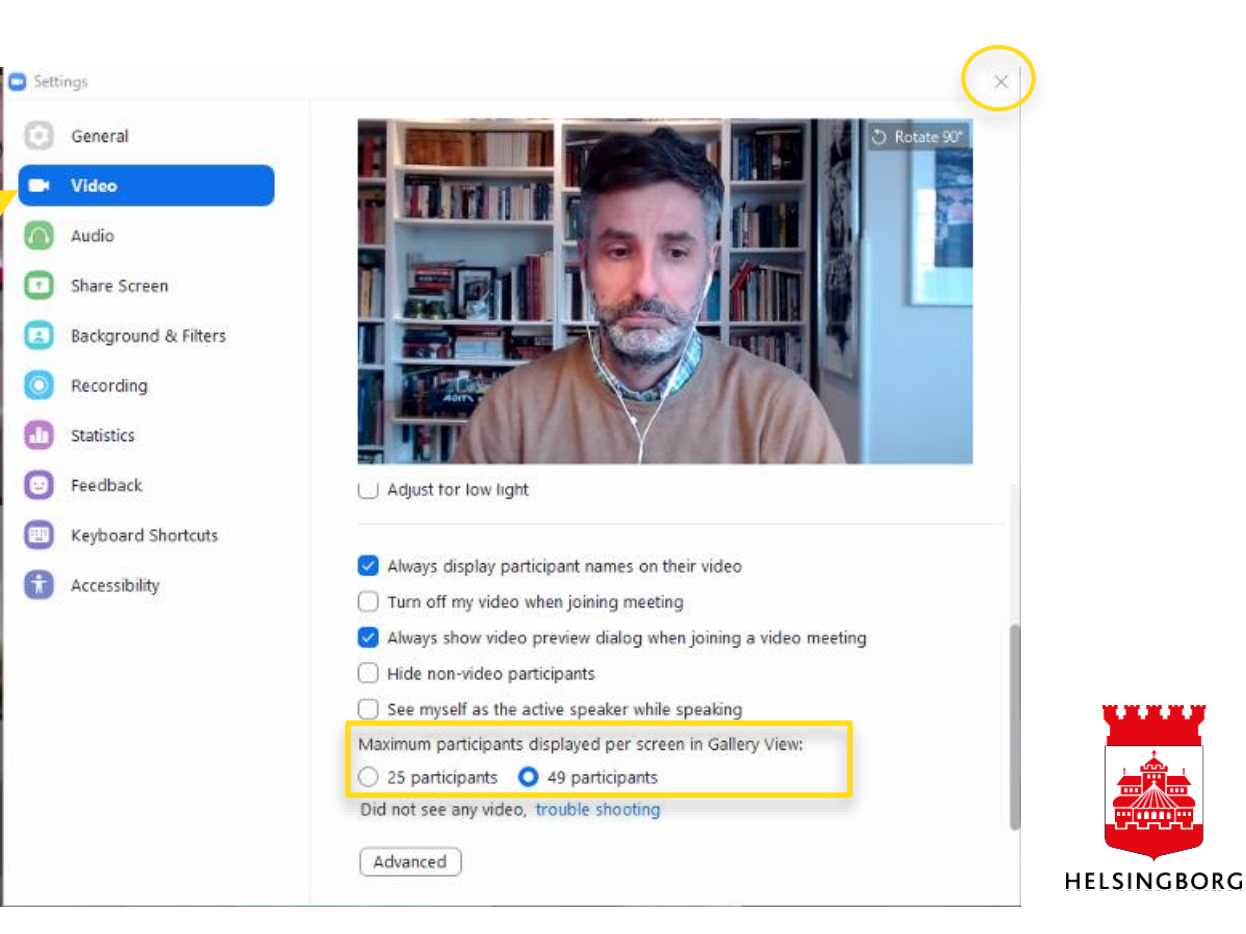

# Hur gör jag min bakgrund suddig?

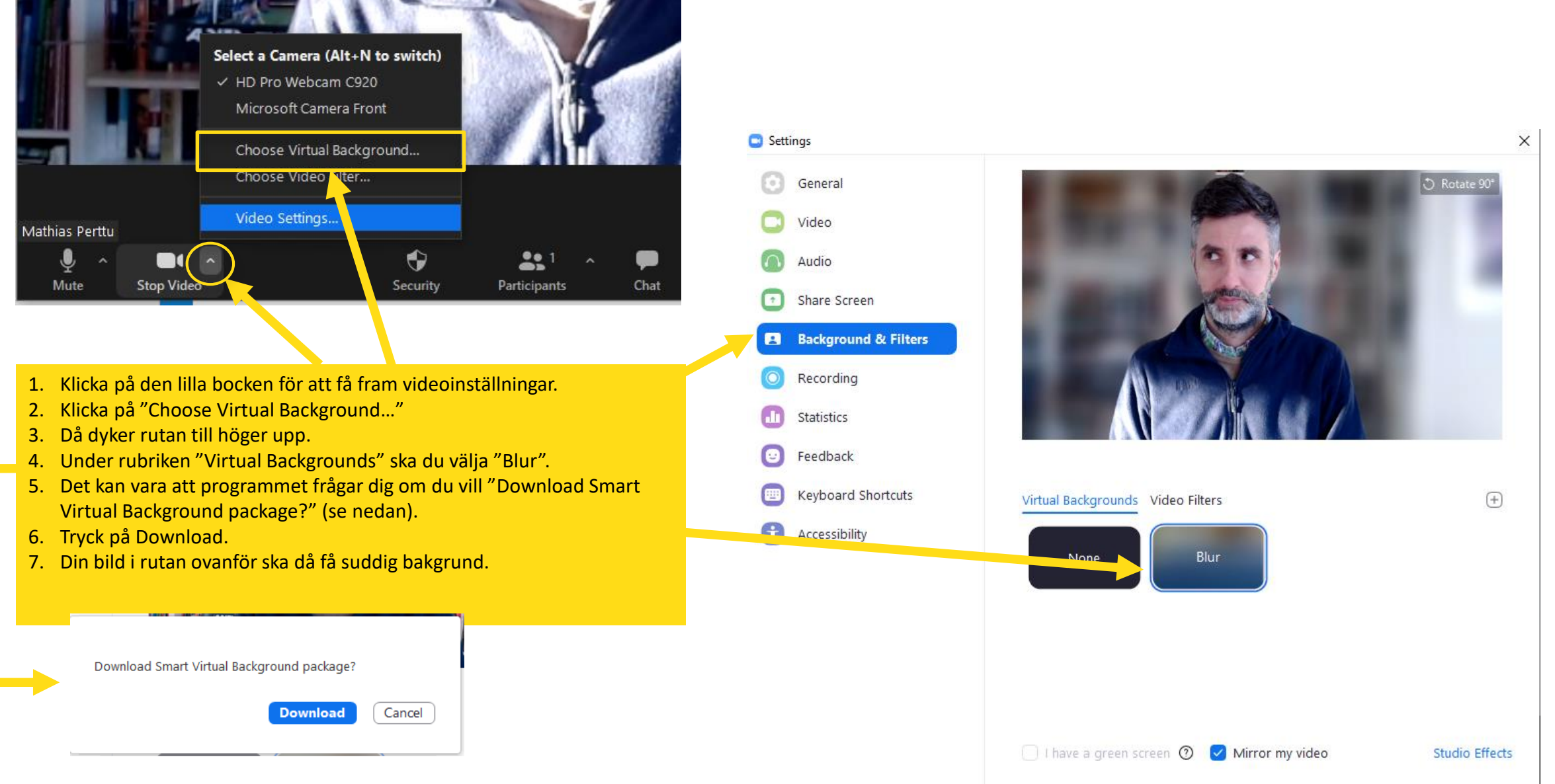

### Hur räcker jag upp handen?

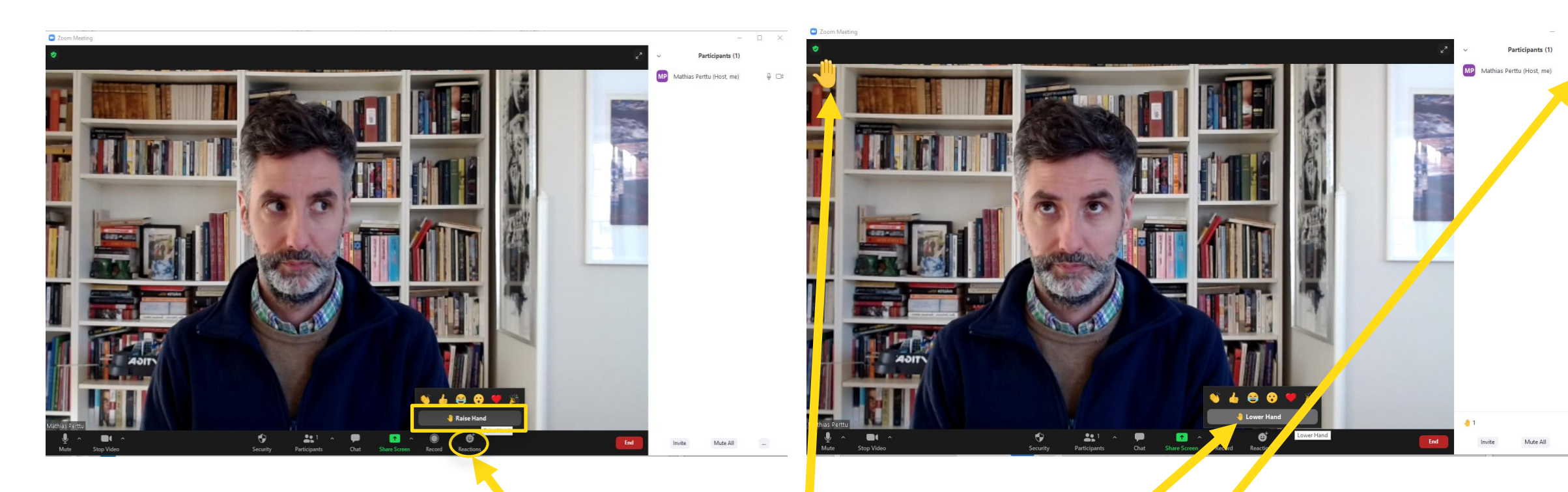

- 1. Klicka på "Reactions" i verktygsfältet.
- 2. Välj "Raise Hand"
- 3. Din hand kommer att synas uppe till vänster i din bild samt i deltagarlistan.
- 4. På samma ställe väljer du att ta ned handen genom att klicka på "Lower Hand".
- 5. Du kan också välja att uttrycka dig genom andra icke-verbala uttryck (s.k. "emojis") som t.ex. tumme upp vilket indikerar ens godkännande eller kan ses som ett allmänt uttryckt för att allt är okej.
- 6. Emojin försvinner av sig själv efter 5 sekunder.

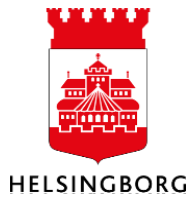